## BAB IV HASIL PENELITIAN DAN PEMBAHASAN

#### 4.1 Implementasi Program

Implementasi program adalah menjelaskan bagaimana menjalankan program aplikasi yang telah dibuat pada komputer. Aplikasi ini bisa dijalankan pada komputer *stand alone* maupun *online*. Jika ingin menjalankan aplikasi ini pada komputer yang *stand alone*, maka pada komputer tersebut harus diinstal terlebih dahulu program aplikasi *web server*. Tapi jika ingin menjalankan aplikasi ini secara *online*, maka harus memiliki domain situs dan web server.

Untuk penelitian ini, penulis mengimplementasikan aplikasi ini pada komputer *stand alone*. Pada komputer *stand alone* sebagai ganti domain situs, penulis menggunakan *localhost* yang bisa dijalankan pada komputer yang *stand alone*. Langkah-langkah menjalankan aplikasi ini adalah dengan mengakses local domain pada komputer *stand alone* dengan menggunakan alamat http://localhost/sig pada *web browser*. Dengan menggunakan halaman itu pengguna akan mendapatkan tampilan utama (*homepage*) situs. Selanjutnya pengguna bisa menggunakan menu-menu yang telah disediakan situs.

Tahap implementasi merupakan lanjutan dari tahap perancangan. Pada tahap ini, aplikasi yang telah dirancang akan diimplementasikan ke dalam bahasa pemrograman sehingga menghasilkan sebuah perangkat lunak. Adapun perangkat lunak yang digunakan dalam pembuatan aplikasi sistem informasi geografis penyebaran penderita penyakit kaki gajah pada Provinsi Lampung adalah bahasa pemograman PHP dan Arcview 3.3 untuk menggambar peta. Aplikasi ini dibangun pada sistem operasi Windows XP Professional Service Pack 2. Sedangkan spesifikasi perangkat keras yang dibutuhkan untuk menjalankan program aplikasi ini adalah sebagai berikut.

1. Processor Dual Core T4200 2.0 GHz

2. Ram 2 GB

- 3. Monitor
- 4. Mouse
- 5. Keyboard

### 4.2 Tampilan Program

Berikut ini akan diperlihatkan tampilan antarmuka dari aplikasi sistem informasi geografis penyebaran penderita penyakit kaki gajah di Provinsi Lampung.

### 4.2.1 Halaman Utama

Halaman ini merupakan halaman default yang akan ditampilkan pertama kali ketika pengunjung membuka aplikasi sistem informasi geografis penyebaran penderita penyakit kaki gajah di Provinsi Lampung. Halaman ini berupa inputan login untuk masuk ke area user Kabupaten, user rumah sakit, user biasa atau ke area admin.

| LOGIN                  |  |
|------------------------|--|
| [                      |  |
| Sign In - Halaman User |  |
|                        |  |
|                        |  |

Gambar 4.1 Halaman Utama

### 4.2.2 Halaman Utama User

Halaman ini merupakan halaman akses untuk user biasa, yang mana difungsikan untuk melihat peta sebaran penyakit, melihat data upload dari admin dan juga untuk mencari daerah sebaran penyakit.

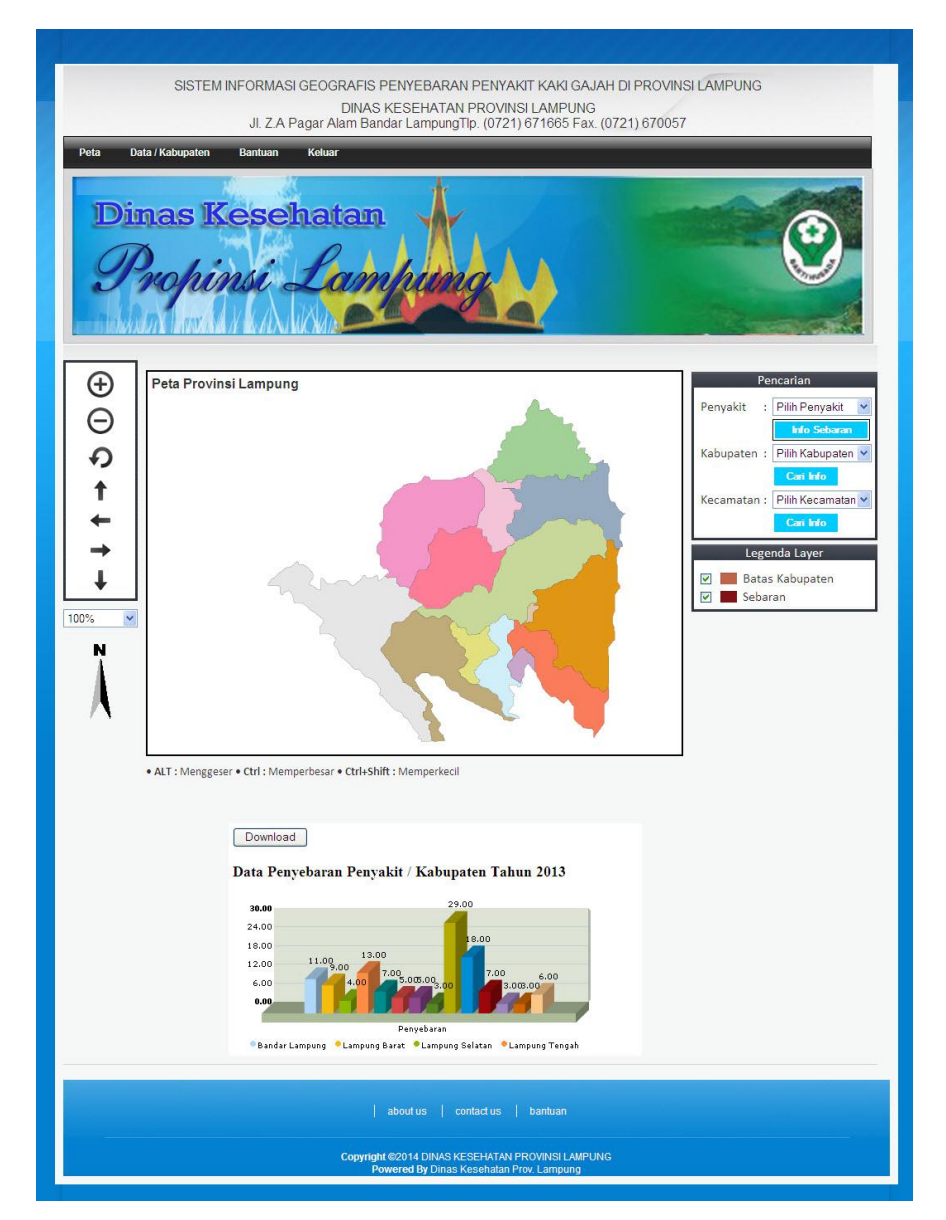

Gambar 4.2 Halaman Utama User

### 4.2.3 Halaman Data Kabupaten User

Halaman ini merupakan halaman untuk melihat data kabupaten yang diupload admin rumah sakit yang telah di aktifkan oleh admin Kabupaten, user dapat mendownload data-data yang terdapat pada halaman ini

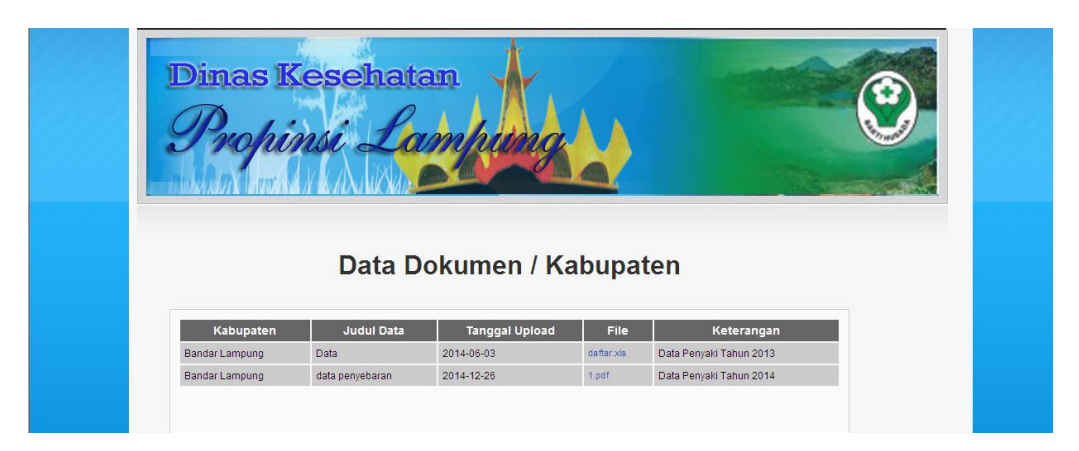

Gambar 4.3 Halaman Data Kabupaten User

## 4.2.4 Halaman Bantuan

Halaman ini merupakan halaman informasi kepada user bagaimana tata cara untuk menggunakan peta pada website. Halaman ini juga terdapat pada halaman admin rumah sakit, Kabupaten dan admin system. Gambar 4.2.4 berikut ini adalah tampilan halaman bantuan peta.

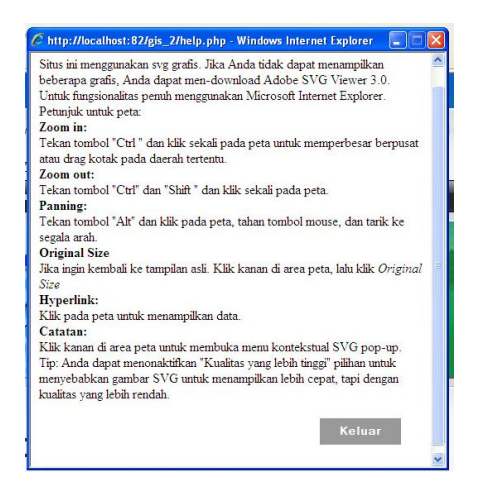

Gambar 4.4 Halaman Bantuan

## 4.2.5 Halaman Admin Kabupaten

Halaman ini merupakan halaman akses admin Kabupaten. Halaman ini difungsikan untuk melihat peta sebaran penyakit, melihat data upload dari admin rumah sakit dan mengaktifkannya sehingga data dapat dilihat dihalaman admin dan di halaman user biasa, dan juga pada halaman ini

admin Kabupaten dapat mencari daerah sebaran penyakit, melihat bantuan untuk peta yang ditampilkan.

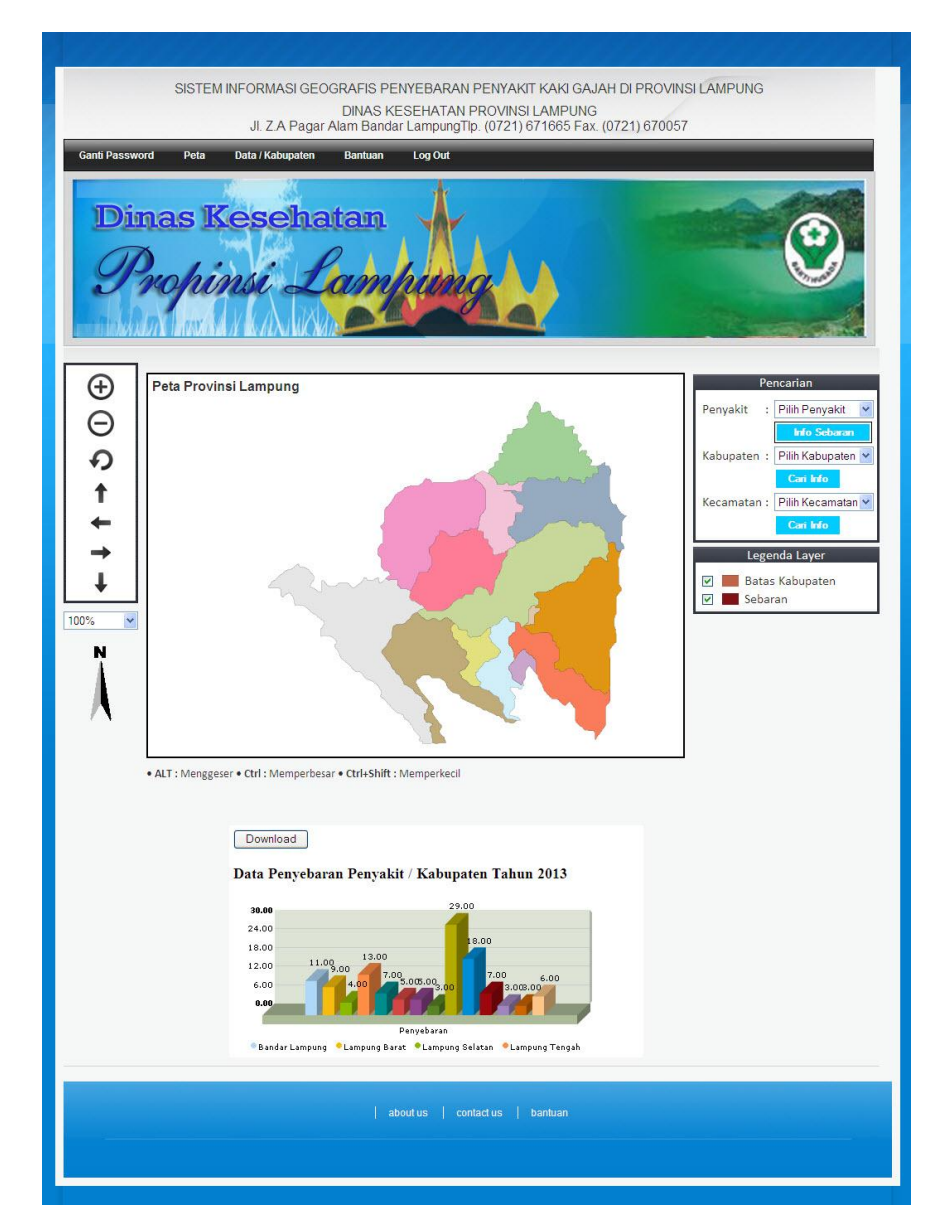

Gambar 4.5 Halaman Utama Admin Kabupaten

## 4.2.6 Halaman Ganti Password

Halaman ini merupakan halaman untuk mengganti *password login user*. Yang digunakan untuk login kedalam system. Halaman ini juga terdapat pada halaman admin Kabupaten, rumah sakit dan admin system yang membedakan yaitu *username* masing-masing user. Gambar 4.2.6 berikut ini adalah tampilan halaman ganti *password*.

| SISTEM INFO              | RMASI GEOGRAFIS PENYEBARAN PENYAKIT KAKI GAJAH DI PROVINSI LAMPUNG<br>DINAS KESEHATAN PROVINSI LAMPUNG<br>I. Z.A Pagar Alam Bandar LampungTip. (0721) 671665 Fax. (0721) 670057 |
|--------------------------|----------------------------------------------------------------------------------------------------|
| Ganti Password Peta Data | Rabupaten Bantuan Log Out                                                                                                    |
|                          | Ubah Password Username Password Lama *                                                                                                    |
|                          | Password Baru *                                                                                                    |
|                          | aboutus   contactus   bantuan                                                                                                    |

Gambar 4.6 Halaman Ganti Password

## 4.2.7 Halaman Aktif Data Kabupaten

Halaman ini merupakan halaman untuk mengaktifkan data yang diupload oleh admin rumah sakit sehingga admin system dan user dapat melihat dan mendownload data. Gambar 4.2.7 berikut ini adalah tampilan halaman aktif data Kabupaten.

| Dima                                                |                                          |                                               |                             | Log Out                                                                |        |      |                             |                                        |                        |                      |
|-----------------------------------------------------|------------------------------------------|-----------------------------------------------|-----------------------------|------------------------------------------------------------------------|--------|------|-----------------------------|----------------------------------------|------------------------|----------------------|
| - Junary                                            | pino                                     | Data D                                        | oku                         | men / Ka                                                               | bupat  | en   |                             |                                        | C                      |                      |
|                                                     |                                          |                                               |                             |                                                                        |        |      |                             | 54<br>5                                |                        |                      |
| Kabupaten                                           | Judul Data                               | Tanggal                                       | File                        | Keterangan                                                             | Status | User | Nama RS                     |                                        | Olah Data              |                      |
| Kabupaten<br>Bandar<br>Lampung                      | Judul Data                               | Tanggal<br>Upload                             | File                        | Keterangan<br>Data Penyaki Tahun<br>2013                               | Aktif  | User | Nama RS                     | × Non                                  | Olah Data              |                      |
| Kabupaten<br>Bandar<br>Lampung<br>Bandar<br>Lampung | Judul Data<br>Data<br>data<br>penyebaran | Tanggal<br>Upload<br>2014-05-03<br>2014-12-26 | File<br>defler.sts<br>1.pdf | Keterangan<br>Data Penyaki Tahun<br>2013<br>Data Penyaki Tahun<br>2014 | Aktir  | User | Nama RS<br>Abdoel<br>Moeluk | X Non<br>Aktifkan<br>X Non<br>Aktifkan | Olah Data<br>Kaktifkan | PEGR<br>Data<br>Data |

Gambar 4.7 Halaman Aktif Data Kabupaten

Halaman ini merupakan halaman hasil cari info Penyakit pada peta yang tersebar di Kabupaten mana saja. Fasilitas ini juga terdapat pada admin Kabupaten, admin rumah sakit, user dan admin system Gambar 4.2.8 berikut ini adalah tampilan halaman hasil cari penyakit pada peta.

| Nama Penyakit                                          | Kaki gajah                                                                                 |                            |  |
|--------------------------------------------------------|--------------------------------------------------------------------------------------------|----------------------------|--|
| Jumlah<br>Penyebaran                                   | 123                                                                                        |                            |  |
| Lihat Info                                             | Lihat Info                                                                                 |                            |  |
| Gambar                                                 |                                                                                            |                            |  |
| Kabupaten :                                            | Bandar Lampung                                                                             | ,                          |  |
| Kabupaten :                                            | Bandar Lampung<br>Nama Kecamatan                                                           | Jumlah                     |  |
| Kabupaten : 1                                          | Bandar Lampung<br>Nama Kecamatan<br>Waras                                                  | Jumlah<br>6                |  |
| Kabupaten : D<br>Bumi<br>Engga                         | Bandar Lampung<br>Nama Kecamatan<br>Waras                                                  | Jumlah<br>6<br>5           |  |
| Kabupaten :<br>Bumi<br>Engga<br>Kabupaten :            | Bandar Lampung<br>Nama Kecamatan<br>Waras<br>I<br>Lampung Barat                            | Jumlah<br>6<br>5           |  |
| Kabupaten :<br>Bumi<br>Engga<br>Kabupaten :            | Bandar Lampung<br>Nama Kecamatan<br>Waras<br>I<br>Lampung Barat<br>Nama Kecamatan          | 6<br>5<br>Jumlah           |  |
| Kabupaten :<br>Bumi<br>Engga<br>Kabupaten :<br>Balik B | Bandar Lampung<br>Nama Kecamatan<br>Waras<br>U<br>Lampung Barat<br>Nama Kecamatan<br>Bukit | 6<br>5<br>5<br>Jumlah<br>4 |  |

Gambar 4.8 Halaman Hasil Info Penyakit

#### 4.2.9 Halaman Hasil Cari Kabupaten

Halaman ini merupakan halaman hasil cari info Kabupaten serta sebaran penyakit yang ada pada Kabupaten tersebut. Fasilitas ini juga terdapat pada admin Kabupaten, admin rumah sakit, user dan admin system. Gambar 4.2.9 berikut ini adalah tampilan halaman hasil cari Kabupaten pada peta.

| Kada Kabupatan | Luce Milleuch | News Bur | wah Cabit |
|----------------|---------------|----------|-----------|
| Kode Kabupaten | Luas wilayan  | Nama Rui | nan sakit |
| 12             | 5300          | RSUDS    | ukadana   |
| Data           | Penyebaran P  | enyakit  |           |
| Kode Kecamatan | Nama Kec      | amatan   | Jumlah    |
| 23             | Bandar Sril   | bhawono  | 5         |
| 24             | Batang        | ghari    | 3         |
| 107            | Gunung Pe     | elindung | 6         |
| 109            | Melint        | ting     | 6         |
| 42             | Sekampu       | ng Udik  | 1         |
| 39             | Sukad         | lana     | 2         |
| 108            | Waway         | Karya    | 8         |
| Data<br>9.00   | Penyebaran P  | enyakit  |           |
| 7.20           |               |          | 8.00      |
| 5.40 5.00      | .00 6.00      |          |           |
|                |               | 2.00     |           |

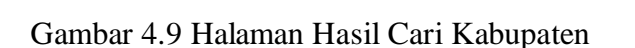

Penyebaran Bandar Sribhawono Batanghari Gunung Pelindung Melinting Sekampung Udik Sukadana Waway Karya

### 4.2.10 Halaman Hasil Cari Kecamatan

Halaman ini merupakan halaman hasil cari info Kecamatan serta sebaran penyakit yang ada pada Kecamatan tersebut. Fasilitas ini juga terdapat pada admin Kabupaten, admin rumah sakit, user dan admin system. Gambar 4.2.10 berikut ini adalah tampilan halaman hasil cari Kecamatan pada peta.

| L                            | ata Kec | amatan     |       |
|------------------------------|---------|------------|-------|
| Kode Kecama                  | tan     | Nama Kecam | atan  |
| 109                          |         | Melinting  |       |
| Kabupaten                    | :       | Luas       |       |
|                              |         | 01/-2      |       |
| Lampung Tim                  | ur      | 0 Km-      |       |
| Lampung Tim                  | Data Pe | nyakit     |       |
| Lampung Tim<br>Nama Penyakit | Data Pe | nyakit     | Gamba |

Gambar 4.10 Halaman Hasil Cari Kecamatan

# 4.2.11 Halaman Upload Data Kabupaten Admin Rumah Sakit

Halaman ini merupakan halaman untuk mengupload data oleh admin rumah sakit sehingga data akan muncul di halaman admin Kabupaten. Admin rumah sakit juga dapat mengedit dan menghapus data. Gambar 4.2.11 berikut ini adalah tampilan halaman *upload* data Kabupaten admin rumah sakit.

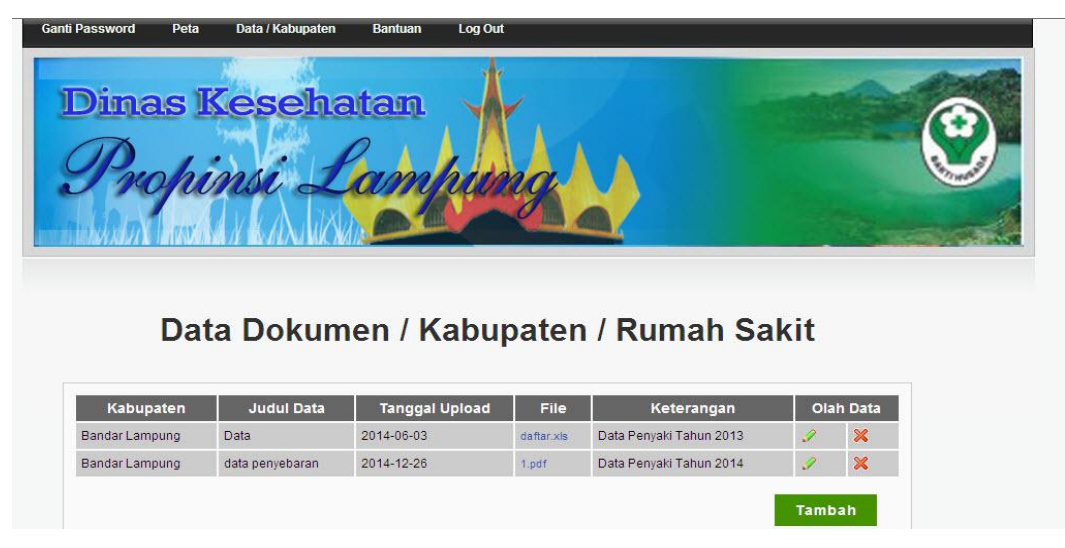

Gambar 4.11 Halaman Data Kabupaten Admin Rumah Sakit

#### 4.2.12 Halaman Utama Administrator

Halaman menu utama admin adalah halaman setelah administrator login. Di halaman ini ada beberapa menu seperti *setting user*, ganti *password*, penyakit, Kabupaten, Kecamatan, penyebaran, data Kabupaten, halalman bantuan. Pada halaman ini admin dapat menghapus, edit dan tambah data. Halaman ini hanya bisa diakses oleh admin. Berikut gambar 4.2.12 yang menampilkan halaman utama administrator.

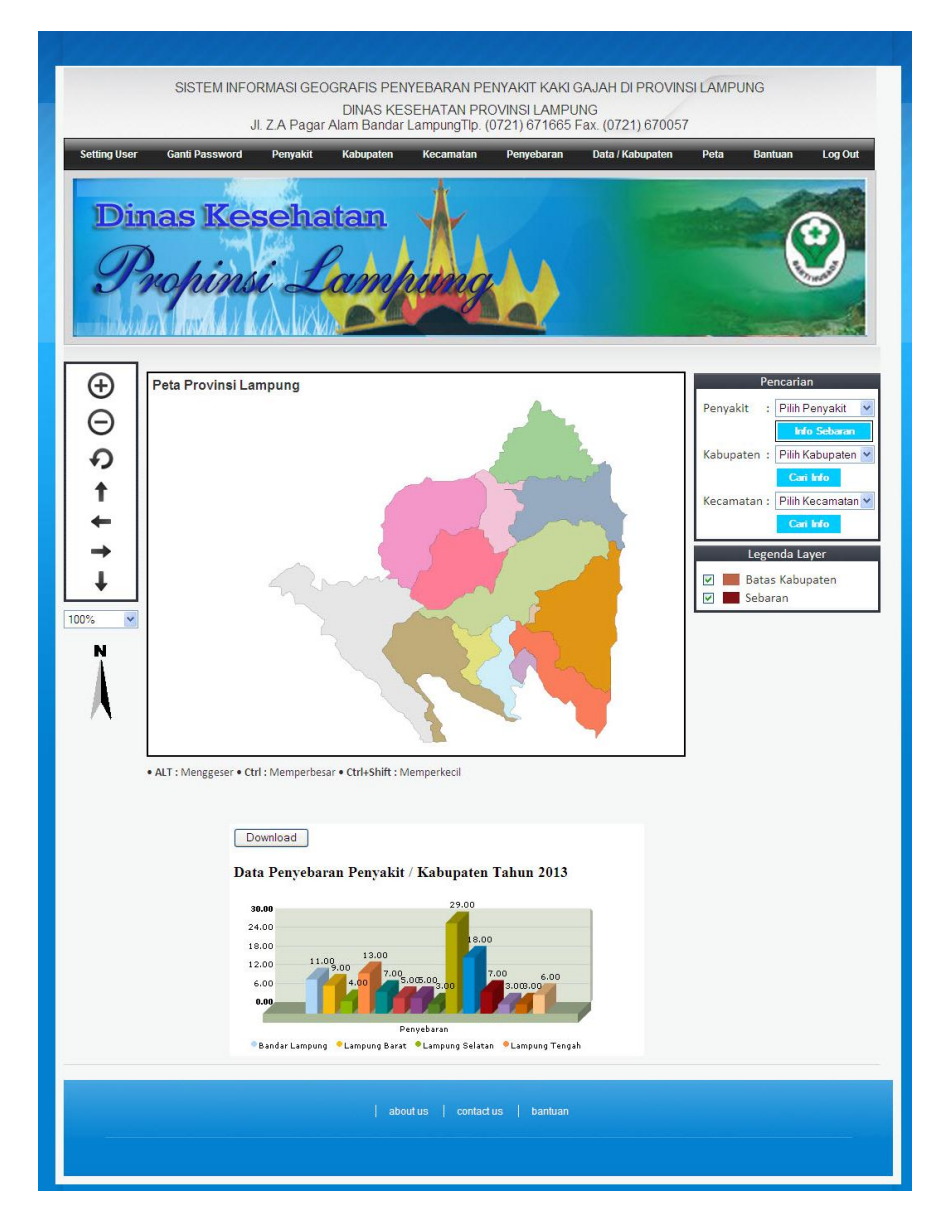

Gambar 4.12 Halaman Utama Administrator

### 4.2.13 Halaman Data User

Halaman ini merupakan halaman untuk mensetting user yang terdaftar pada system admin dapat menambah, edit dan hapus data. Gambar 4.2.13 berikut ini adalah tampilan halaman data user.

|                 |              | ungua    |                 |          |     |        |       |
|-----------------|--------------|----------|-----------------|----------|-----|--------|-------|
| telsentra lange |              | ALC: CAL |                 |          |     | Gas    | - All |
|                 |              |          |                 |          |     |        |       |
|                 |              | Data     | User            |          |     |        |       |
|                 |              | Data     | 0.001           |          |     |        |       |
| Kode User       | Nama Lengkap | Username | Email           | HakAkses | Ola | h Data |       |
| 10 1            | user3        | user3    | a@gmail.com     | User     | 1   | ×      |       |
| 6 /             | Admin        | Admin    | admin@yahoo.com | Admin    | 1   | ×      |       |
| 7               | rian         | rian     | rian@gmail.com  | User     | 1   | ×      |       |
| 8 1             | user         | user     | user@yahoo.com  | User     | 1   | ×      |       |
| 9 เ             | user2        | user2    | a@gmail.com     | User     | 1   | ×      |       |
|                 |              |          |                 |          | -   |        |       |
|                 |              |          |                 |          | Tam | bah    |       |

| Nama Len     | gkap*                |  |
|--------------|----------------------|--|
| Username     |                      |  |
| Email*       |                      |  |
| Password*    | Message from webpage |  |
| Ulangi Pas   | isword               |  |
| Hak Akses    | Admin V              |  |
| Kabupater    |                      |  |
| Admin Rur    | nah Sakit 🔹          |  |
| Nama Run     | nah Sakit*           |  |
| (*) Wajib di | si Reset Simpan      |  |

Gambar 4.13 Halaman Data User

## 4.2.14 Halaman Ganti Password Admin

Halaman ini merupakan halaman untuk mengganti password login admin. Yang digunakan untuk login kedalam system. Gambar 4.2.14 berikut ini adalah tampilan halaman ganti password admin

| <form></form>                                                                                                    | SISTEM INFORMASI<br>JI. Z.A. P    | GEOGRAFIS PEN<br>DINAS KES<br>agar Alam Bandar I | YEBARAN PE<br>SEHATAN PR<br>LampungTip. ( | NYAKIT KAKI<br>OVINSI LAMPL<br>0721) 671665 | GAJAH DI PROVIN<br>JNG<br>Fax. (0721) 670057 | SI LAMPU | JNG     |         |
|----------------------------------------------------------------------------------------------------|-----------------------------------|--------------------------------------------------|-------------------------------------------|---------------------------------------------|----------------------------------------------|----------|---------|---------|
| <image/>                                                                                                    | Setting User Ganti Password Penya | akit Kabupaten                                   | Kecamatan                                 | Penyebaran                                  | Data / Kabupaten                             | Peta     | Bantuan | Log Out |
| Ubah Password      Username     Admin      Password Lama *      Password Baru *      Verifikasi Password *      (*) Weijb dils      Reset Ganti Password      abud us contact us bantuan        | Dinas Kesel<br>Propinsi -         | hatan<br>Lam                                     | ting                                      |                                             |                                              |          |         |         |
| Ubah Password      Username     Admin      Password Lama •      Password Baru •      Verifikasi Password •      (*) Wajib dils      Reset     Ganti Password      aboutus   contactus   bantuan |                                   |                                                  |                                           |                                             |                                              |          |         |         |
| Username     Admin       Password Lama *                                                                                                    |                                   | Ubah Passwor                                     | d                                         | _                                           |                                              |          |         |         |
| Password Lama *                                                                                                    |                                   | Username                                         | A                                         | dmin                                        |                                              |          |         |         |
| Password Baru *                                                                                                    |                                   | Password Lama •                                  |                                           |                                             |                                              |          |         |         |
| Verifikasi Password - (*) Wajib dilsi Reset Ganti Password about us contact us bantuan                                                                                                    |                                   | Password Baru •                                  |                                           |                                             |                                              |          |         |         |
| (*) Wejle diisi<br>Reset Ganti Password<br>aboutus contactus bantuan                                                                                                    |                                   | Verifikasi Passwor                               | rd •                                      |                                             |                                              |          |         |         |
| Reset Ganti Password                                                                                                    |                                   | (*) Wajib diisi                                  |                                           |                                             |                                              |          |         |         |
| about us   contact us   bantuan                                                                                                    |                                   |                                                  | Reset                                     | Ganti P                                     | assword                                      |          |         |         |
|                                                                                                    |                                   |                                                  |                                           |                                             |                                              |          |         | _       |
|                                                                                                    |                                   |                                                  | ut us   contact                           |                                             |                                              |          |         |         |
|                                                                                                    |                                   |                                                  |                                           |                                             |                                              |          |         |         |

Gambar 4.14 Halaman Ganti Password Admin

## 4.2.15 Halaman Data Penyakit

Halaman ini merupakan halaman untuk menambah, edit dan hapus data jenis penyakit kaki gajah. Gambar 4.2.15 berikut ini adalah tampilan halaman data penyakit.

|              | SISTEM INFO                        | RMASI GEO<br>I. Z.A Pagar | GRAFIS PEN<br>DINAS KES<br>Alam Bandar | YEBARAN PE<br>SEHATAN PR<br>LampungTip. ( | NYAKIT KAKI<br>OVINSI LAMPL<br>0721) 671665 | GAJAH DI PROVIN<br>JNG<br>Fax. (0721) 67005 | SI LAMPUNG |                  |
|--------------|------------------------------------|---------------------------|----------------------------------------|-------------------------------------------|---------------------------------------------|---------------------------------------------|------------|------------------|
| Solding User | Gant Password<br>Las Kes<br>copins | Ponyakit<br>Sehe          | Kabupaten                              | Kecamatan                                 | Penyebaran                                  | Data / Kabupaten                            | Poto Ba    | Log Out          |
|              |                                    |                           | Data                                   | Demo                                      | 1.14                                        |                                             |            |                  |
|              |                                    |                           | Data                                   | Penya                                     | KIL                                         |                                             |            |                  |
| 1            | Kode Penyakit                      | _                         | Kaki gajah                             | Nama Penyaki                              |                                             | Olah Data                                   |            | Gambar<br>Tambah |

Gambar 4.15 Halaman Data Penyakit

## 4.2.16 Halaman Data Kabupaten

Halaman ini merupakan halaman untuk menambah, edit dan hapus data Kabupaten di Provinsi Lampung. Gambar 4.2.16 berikut ini adalah tampilan halaman data Kabupaten.

| Interference       Neuroscience       Neuroscience       Neuroscience       Neuroscience         Italia Jose       Canta Password       Penyakit       Kabupaten       Kacamatan       Penyebaran       Data / Kabupaten       Reita       Data / Kabupaten       Reita       Data / Kabupaten       Reita       Data / Kabupaten       Interference       Data / Kabupaten       Interference       Data / Kabupaten       Interference       Data / Kabupaten       Interference       Data / Kabupaten       Interference       Interference       Interfer                                                                                                    | SISTEMI                                                                         | NFORMASI GEOGRAFIS                                                                                                    | S PENYEBARAN PEN<br>DINAS KESEHATAN<br>Pahoman Bandar Lan                                                                                                    | DERITA PE<br>I PROVINS                                                                             | ENYAKIT KAKI GAJAH E<br>6 LAMPUNG<br>0721) 264091 Fax (072                                                                                                    | DI PROVINSI L                                                                                                    | AMPUNG                                                                                             |         |
|----------------------------------------------------------------------------------------------------|---------------------------------------------------------------------------------|----------------------------------------------------------------------------------------------------|----------------------------------------------------------------------------------------------------|----------------------------------------------------------------------------------------------------|----------------------------------------------------------------------------------------------------|----------------------------------------------------------------------------------------------------|----------------------------------------------------------------------------------------------------|---------|
| Name Kesehatan       Image Kesehatan       Image Kesehatan <thimage kesehatan<="" th="">       Image Kesehatan       Im</thimage>                                                                                                    | tting User Ganti                                                                | Password Penyakit                                                                                                    | Kabupaten Kecama                                                                                                    | tan Penj                                                                                           | yebaran Data / Kabupaté                                                                                                    | en Peta                                                                                                    | Bantuan                                                                                            | Log Out |
| ID KabupatenKode KabupatenKabupatenLuas<br>(Ha)Nama Rumah SakitOla DataGambar11Tulang Bawang3347RSUD Menggala2XXXX22Lampung Utara2725RSU May Jen HM Ryacudu2XXXX33ALampung Barat368Rumah Sakit Liwa2XXXX44Lampung Tengah4789RSUD Demang Sepulau Raya2XXXX55Pringsewu656RSUD Pringsewu2XXXXX66Tanggamus2731RSUD Kota Agung2XXXXX77Tulang Bawang Barat1201RSUD Desawanan2XXXXX99Bandar Lampung193RSUD Adul Muluk2XXXXX1013Mesuji2184Rumah Sakit Linug Ahugah Husad2XXXX1211Metro68RSUD Ahmad Yani2XXXX1312Luampung Timur5300RSUD Sukadana2XXX                                                                                                    | Dinas<br>Prof                                                                   | Keseha<br>hinsi L                                                                                                    | tan<br>amhun<br>Data Kabu                                                                                                    | Ipater                                                                                             | n                                                                                                    |                                                                                                    | (                                                                                                  | •       |
| 11Tulang Bawang3347RSUD MenggalaIII22Lampung Utara2725RSU May Jen HM RyacuduIIII33Lampung Barat3368Rumah Sakit LiwaIIII44Lampung Tengah4789RSUD Demang Sepulau RayaIIII55Pringsewu656RSUD PringsewuIIII66Tanggamus2731RSUD Kota AgungIIII77Tulang Bawang Barat1201RSUD PrisewuIIII89Bandar Lampung193RSUD Adul MulukIIII1013Mesuji2184Rumah Sakit LiwandandaIIII1211Metro68RSUD Adumat YaniIIII1312Lampung Timur5300RSUD SukadanaIII                                                                                                    |                                                                                 |                                                                                                    |                                                                                                    |                                                                                                    |                                                                                                    |                                                                                                    |                                                                                                    |         |
| 22Lampung Utara2725RSU May Jen HM RyacuduImage: State State | ID Kabupaten                                                                    | Kode Kabupaten                                                                                                    | Kabupaten                                                                                                    | Luas<br>(Ha)                                                                                       | Nama Rumah Sa                                                                                                    | kit O                                                                                                    | lah Data                                                                                           | Gambar  |
| 33Lampung Barat3388Rumah Sakit LiwaIIII44Lampung Tengah4799RSUD Demang Sepulau RayaIIII55Pringsewu656RSUD PringsewuIIIII66Tanggamus2731RSUD Kota AgungIIIII77Tulang Bawang Barat1201RSUD PringsewuIIIII89Bandar Lampung193RSUD Adul MulukIIIII1013Mesuji1184Rumah Sakit Anugrah HusadIIIII1211Metro688RSUD Akmad YaniIIII1312Lampung Timur5300RSUD SukadanaIIII                                                                                                    | ID Kabupaten                                                                    | Kode Kabupaten                                                                                                    | Kabupaten<br>Tulang Bawang                                                                                                    | Luas<br>(Ha)<br>3347                                                                               | Nama Rumah Sa<br>RSUD Menggala                                                                                                    | kit O                                                                                                    | lah Data                                                                                           | Gambar  |
| 44Lampung Tengah4789RSUD Demang Sepulau RayaImage and the sepulau RayaImage and the se                                                                                                    | ID Kabupaten<br>1<br>2                                                          | Kode Kabupaten                                                                                                    | Kabupaten<br>Tulang Bawang<br>Lampung Utara                                                                                                    | Luas<br>(Ha)<br>3347<br>2725                                                                       | Nama Rumah Sa<br>RSUD Menggala<br>RSU May Jen HM Ryacudu                                                                                                    | kit O                                                                                                    | lah Data<br>X<br>X                                                                                 | Gambar  |
| 55Pringsewu656RSUD PringsewuIIII66Tanggamus2731RSUD Kota AgungIIII77Tulang Bawang Barat1201RSUD Tuba BaratIIIIII89Sadar Lampung193RSUD Adul MulukIIIIIIIII99Bandar Lampung193RSUD Adul MulukIIIIIIIIIIIIIIIIIIIIIIIIIIIIIIIIIIIIIII                                                                                                    | ID Kabupaten<br>1<br>2<br>3                                                     | Kode Kabupaten<br>1<br>2<br>3                                                                                                    | Kabupaten<br>Tulang Bawang<br>Lampung Utara<br>Lampung Barat                                                                                                    | Luas<br>(Ha)<br>3347<br>2725<br>3368                                                               | Nama Rumah Sa<br>RSUD Menggala<br>RSU May Jen HM Ryacudu<br>Rumah Sakit Liwa                                                                                                    | kit O                                                                                                    | lah Data<br>X<br>X<br>X                                                                            | Gambar  |
| 66Tanggamus2731RSUD Kota Agung?????77Tulang Bawang Barat1201RSUD Tuba Barat?????88Pesawaran1173RSUD Pesawaran?????99Bandar Lampung193RSUD Abdul Muluk?????1013Mesuji2184Rumah Sakit Anugrah Husad?????1110Lampung Selatan2190Rumah Sakit Umum Kalianda?????1211Metro580RSUD Ahmad Yani??%??                                                                                                    | ID Kabupaten<br>1<br>2<br>3<br>4                                                | Kode Kabupaten                                                                                                    | Kabupaten<br>Tulang Bawang<br>Lampung Utara<br>Lampung Barat<br>Lampung Tengah                                                                                                    | Luas<br>(Ha)<br>3347<br>2725<br>3368<br>4789                                                       | Nama Rumah Sa<br>RSUD Menggala<br>RSU May Jen HM Ryacudu<br>Rumah Sakit Liwa<br>RSUD Demang Sepulau Ra                                                                                                    | kit O                                                                                                    | lah Data<br>X<br>X<br>X<br>X                                                                       | Gambar  |
| 77Tulang Bawang Barat1201RSUD Tuba Barat?%%%88Pesawaran1173RSUD Pesawaran?%%%99Bandar Lampung193RSUD Abdul Muluk?%%%1013Mesuji2184Rumah Sakit Anugrah Husad?%%%1110Lampung Selatan2190Rumah Sakit Umum Kalianda?%%%1211Metro580RSUD Ahmad Yani?%%%1312Lampung Timur5300RSUD Sukadana?%%%                                                                                                    | ID Kabupaten<br>1<br>2<br>3<br>4<br>5                                           | Kode Kabupaten<br>1<br>2<br>3<br>4<br>5                                                                                                    | Kabupaten       Tulang Bawang       Lampung Utara       Lampung Barat       Lampung Tengah       Pringsewu                                                                                                    | Luas<br>(Ha)<br>3347<br>2725<br>3368<br>4789<br>656                                                | Nama Rumah Sa<br>RSUD Menggala<br>RSU May Jen HM Ryacudu<br>Rumah Sakit Liwa<br>RSUD Demang Sepulau Ra<br>RSUD Pringsewu                                                                                                    | kit O                                                                                                    | lah Data<br>X<br>X<br>X<br>X<br>X<br>X                                                             | Gambar  |
| 8         9         9         Pesawaran         1173         RSUD Pesawaran         Image: Constraint of the state of the state of the s                 | ID Kabupaten<br>1<br>2<br>3<br>4<br>5<br>6                                      | Kode Kabupaten 1 2 3 4 5 6                                                                                                    | Kabupaten       Tulang Bawang       Lampung Utara       Lampung Barat       Lampung Tengah       Pringsewu       Tanggamus                                                                                                    | Luas<br>(Ha)<br>3347<br>2725<br>3368<br>4789<br>656<br>2731                                        | Nama Rumah Sa<br>RSUD Menggala<br>RSU May Jen HM Ryacudu<br>Rumah Sakit Liwa<br>RSUD Demang Sepulau Ra<br>RSUD Pringsewu<br>RSUD Kota Agung                                                                                                    | kit O<br>J<br>J<br>ya J<br>J                                                                                           | lah Data<br>X<br>X<br>X<br>X<br>X<br>X<br>X<br>X                                                   | Gambar  |
| 9         9         Bandar Lampung         193         RSUD Abdul Muluk         /         X         X         Image: Second Second                                    | ID Kabupaten<br>1<br>2<br>3<br>4<br>5<br>6<br>7                                 | Kode Kabupaten       1       2       3       4       5       6       7                                                                                            | Kabupaten         Tulang Bawang         Lampung Utara         Lampung Barat         Lampung Tengah         Pringsewu         Tanggamus         Tulang Bawang Barat                                                               | Luas<br>(Ha)<br>3347<br>2725<br>3368<br>4789<br>656<br>2731<br>1201                                | Nama Rumah Sa<br>RSUD Menggala<br>RSU May Jen HM Ryacudu<br>Rumah Sakit Liwa<br>RSUD Demang Sepulau Ra<br>RSUD Demang Sepulau Ra<br>RSUD Pringsewu<br>RSUD Kota Agung<br>RSUD Tuba Barat                                                                                                    | kit O<br>J<br>J<br>ya J<br>J<br>J<br>J                                                                                 | lah Data<br>X<br>X<br>X<br>X<br>X<br>X<br>X<br>X<br>X<br>X                                         | Gambar  |
| 10         13         Mesuji         2184         Rumah Sakit Anugrah Husad         Image: Image: Imag        | ID Kabupaten<br>1<br>2<br>3<br>4<br>5<br>6<br>7<br>8                            | Kode Kabupaten           1           2           3           4           5           6           7           8                                                    | Kabupaten       Tulang Bawang       Lampung Utara       Lampung Barat       Lampung Tengah       Pringsewu       Tanggamus       Tulang Bawang Barat       Pesawaran                                                             | Luas<br>(Ha)<br>3347<br>2725<br>3368<br>4789<br>656<br>2731<br>1201<br>1173                        | Nama Rumah Sa<br>RSUD Menggala<br>RSU May Jen HM Ryacudu<br>Rumah Sakit Liwa<br>RSUD Demang Sepulau Ra<br>RSUD Demang Sepulau Ra<br>RSUD Pringsewu<br>RSUD Kota Agung<br>RSUD Tuba Barat<br>RSUD Pesawaran                                                                                         | kit O<br>J<br>J<br>J<br>J<br>J<br>J<br>J<br>J<br>J<br>J                                                                | lah Data<br>X<br>X<br>X<br>X<br>X<br>X<br>X<br>X<br>X<br>X<br>X<br>X<br>X                          | Gambar  |
| 11         10         Lampung Selatan         2190         Rumah Sakit Umum Kalianda         Image: Image: Im        | ID Kabupaten<br>1<br>2<br>3<br>4<br>5<br>5<br>6<br>7<br>8<br>9                  | Kode Kabupaten           1           2           3           4           5           6           7           8           9                                        | Kabupaten         Tulang Bawang         Lampung Utara         Lampung Barat         Lampung Tengah         Pringsewu         Tanggamus         Tulang Bawang Barat         Pesawaran         Bandar Lampung                      | Luas<br>(Ha)<br>3347<br>2725<br>3368<br>4789<br>656<br>2731<br>1201<br>1173<br>193                 | Nama Rumah Sa<br>RSUD Menggala<br>RSU May Jen HM Ryacudu<br>Rumah Sakit Liwa<br>RSUD Demang Sepulau Ra<br>RSUD Dringsewu<br>RSUD Kota Agung<br>RSUD Kota Agung<br>RSUD Tuba Barat<br>RSUD Pesawaran<br>RSUD Abdul Muluk                                                                            | kit 0<br>9<br>9<br>9<br>9<br>9<br>9<br>9<br>9<br>9                                                                     | lah Data<br>X<br>X<br>X<br>X<br>X<br>X<br>X<br>X<br>X<br>X<br>X<br>X<br>X<br>X<br>X<br>X<br>X      | Gambar  |
| 12     11     Metro     68     RSUD Ahmad Yani     Image: Constraint of the state of the state of t  | ID Kabupaten<br>1<br>2<br>3<br>4<br>5<br>5<br>6<br>7<br>8<br>9<br>10            | Kode Kabupaten           1           2           3           4           5           6           7           8           9           13                           | Kabupaten         Tulang Bawang         Lampung Utara         Lampung Barat         Lampung Tengah         Pringsewu         Tanggamus         Tulang Bawang Barat         Pesawaran         Bandar Lampung         Mesuji       | Luas<br>(Ha)<br>3347<br>2725<br>3368<br>4789<br>656<br>2731<br>1201<br>1173<br>193<br>2184         | Nama Rumah Sa<br>RSUD Menggala<br>RSU May Jen HM Ryacudu<br>Rumah Sakit Liwa<br>RSUD Demang Sepulau Ra<br>RSUD Dringsewu<br>RSUD Kota Agung<br>RSUD Kota Agung<br>RSUD Tuba Barat<br>RSUD Pesawaran<br>RSUD Abdul Muluk<br>Rumah Sakit Anugrah Husa                                                | kit 0<br>9<br>9<br>9<br>9<br>9<br>9<br>9<br>9<br>9<br>9<br>9                                                           | lah Data<br>X<br>X<br>X<br>X<br>X<br>X<br>X<br>X<br>X<br>X<br>X<br>X<br>X<br>X<br>X<br>X<br>X      | Gambar  |
| 13 12 Lampung Timur 5300 RSUD Sukadana 🥜 X                                                                                                    | ID Kabupaten<br>1<br>2<br>3<br>4<br>5<br>6<br>7<br>8<br>9<br>10<br>11           | Kode Kabupaten           1           2           3           4           5           6           7           8           9           13           10              | Kabupaten         Tulang Bawang         Lampung Utara         Lampung Barat         Lampung Tengah         Pringsewu         Tanggamus         Tulang Bawang Barat         Pesawaran         Bandar Lampung Selatan              | Luas<br>(Ha)<br>3347<br>2725<br>3368<br>4789<br>656<br>2731<br>1201<br>1173<br>193<br>2184<br>2190 | Nama Rumah Sa<br>RSUD Menggala<br>RSU May Jen HM Ryacudu<br>Rumah Sakit Liwa<br>RSUD Demang Sepulau Ra<br>RSUD Dringsewu<br>RSUD Kota Agung<br>RSUD Tuba Barat<br>RSUD Pesawaran<br>RSUD Abdul Muluk<br>Rumah Sakit Anugrah Husa<br>Rumah Sakit Umum Kaliano                                       | kit O<br>J<br>J<br>ya J<br>J<br>J<br>J<br>J<br>J<br>J<br>d<br>J<br>J<br>J<br>J<br>J<br>J<br>J<br>J<br>J<br>J<br>J<br>J | lah Data<br>X<br>X<br>X<br>X<br>X<br>X<br>X<br>X<br>X<br>X<br>X<br>X<br>X<br>X<br>X<br>X<br>X      | Gambar  |
|                                                                                                    | ID Kabupaten<br>1<br>2<br>3<br>4<br>5<br>6<br>7<br>8<br>9<br>10<br>11<br>12<br> | Kode Kabupaten           1           2           3           4           5           6           7           8           9           13           10           11 | Kabupaten         Tulang Bawang         Lampung Utara         Lampung Barat         Lampung Tengah         Pringsewu         Tanggamus         Tulang Bawang Barat         Pesawaran         Bandar Lampung Selatan         Meto | Luas<br>3347<br>2725<br>3368<br>4789<br>656<br>2731<br>1201<br>1173<br>193<br>2184<br>2190<br>68   | Nama Rumah Sa<br>RSUD Menggala<br>RSU May Jen HM Ryacudu<br>Rumah Sakit Liwa<br>RSUD Demang Sepulau Ra<br>RSUD Dringsewu<br>RSUD Kota Agung<br>RSUD Tuba Barat<br>RSUD Tuba Barat<br>RSUD Pesawaran<br>RSUD Abdul Muluk<br>Rumah Sakit Anugrah Husa<br>Rumah Sakit Umum Kaliano<br>RSUD Ahmad Yani | kit 0<br>9<br>9<br>9<br>9<br>9<br>9<br>9<br>9<br>9<br>9<br>9<br>9<br>9<br>1<br>9<br>9<br>1<br>9<br>9<br>9<br>9<br>9    | lah Data<br>X<br>X<br>X<br>X<br>X<br>X<br>X<br>X<br>X<br>X<br>X<br>X<br>X<br>X<br>X<br>X<br>X<br>X | Gambar  |

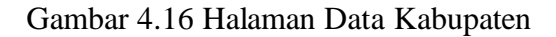

### 4.2.17 Halaman Data Kecamatan

Halaman ini merupakan halaman untuk menambah, edit dan hapus data Kecamatan di Provinsi Lampung. Gambar 4.2.17 berikut ini adalah tampilan halaman data Kecamatan

|                                                              | Репуакц                        | Kabupaten  | Kecamatan Penyeb                                | aran Data / Ka           | ibupaten P | eta Bantuan        |
|--------------------------------------------------------------|--------------------------------|------------|-------------------------------------------------|--------------------------|------------|--------------------|
| imog W                                                       | aciha                          | tom        | 1                                               |                          |            | all                |
| mas ine                                                      | sena                           | utant      | Mr.                                             |                          |            | 6                  |
| Propios                                                      | 1                              | Cappa 1    | bidaga A                                        |                          |            | (F)                |
| rejun                                                        | and                            | comy       | uning                                           |                          |            |                    |
| helada <b>y kanya</b> M                                      | KANAKA                         | A COLOR OF |                                                 |                          |            | Contraction of the |
|                                                              |                                |            |                                                 |                          |            |                    |
|                                                              |                                |            |                                                 |                          |            |                    |
|                                                              |                                | Data I     | Kecamatan                                       |                          |            |                    |
|                                                              |                                |            |                                                 |                          |            |                    |
|                                                              |                                |            |                                                 |                          |            |                    |
| Tulang Bawang                                                | ¥                              |            |                                                 |                          |            |                    |
| Tulang Bawang<br>Kabupaten                                   | Kode K                         | ecamatan   | Nama Kecamatan                                  | Luas(Ha)                 | Olah Data  |                    |
| Tulang Bawang<br>Kabupaten<br>Tulang Bawang                  | Kode K                         | ecamatan   | Nama Kecamatan<br>Banjar Baru                   | Luas(Ha)                 | Olah Data  |                    |
| Tulang Bawang<br>Kabupaten<br>Tulang Bawang<br>Tulang Bawang | Kode H                         | ecamatan   | Nama Kecamatan<br>Banjar Baru<br>Menggala Timur | Luas(Ha)<br>1324<br>1328 | Olah Data  |                    |
| Tulang Bawang<br>Kabupaten<br>Tulang Bawang<br>Tulang Bawang | Kode H                         | ecamatan   | Nama Kecamatan<br>Banjar Baru<br>Menggala Timur | Luas(Ha)<br>1324<br>1328 | Olah Data  |                    |
| Tulang Bawang<br>Kabupaten<br>Tulang Bawang<br>Tulang Bawang | Kode H                         | iecamatan  | Nama Kecamatan<br>Banjar Baru<br>Menggala Timur | Luas(Ha)<br>1324<br>1328 | Olah Data  |                    |
| Tulang Bawang<br>Kabupaten<br>Tulang Bawang<br>Tulang Bawang | Kode H           1           2 | ecamatan   | Nama Kecamatan<br>Banjar Baru<br>Menggala Timur | Luas(Ha)<br>1324<br>1328 | Olah Data  |                    |

Gambar 4.17 Halaman Data Kecamatan

## 4.2.18 Halaman Data Penyebaran

Halaman ini merupakan halaman untuk menambah, edit dan hapus data penyebaran penyakit kaki gajah di Provinsi Lampung. Gambar 4.2.18 berikut ini adalah tampilan halaman data penyebaran penyakit.

| The state of the state of the s |                                    |                                        |                   |                  |  |  |
|----------------------------------------------------------------------------------------------------|------------------------------------|----------------------------------------|-------------------|------------------|--|--|
| Data Penyebaran Penyakit                                                                                                    |                                    |                                        |                   |                  |  |  |
| Tulang Bawang                                                                                                    | <b>~</b>                           |                                        |                   |                  |  |  |
| Kabupaten                                                                                                    | Kode Kecamatan                     | Nama Kecamatan                         | Luas(Ha)          | Lihat Penyebaran |  |  |
| Tulang Bawang                                                                                                    | 1                                  | Banjar Baru                            | 1324              | Q                |  |  |
| Tulang Bawang                                                                                                    | 2                                  | Menggala Timur                         | 1328              | Q,               |  |  |
| C http://localhost:                                                                                                    | 82/gis_2/admin/showpop.<br>Data Pe | php?kecamatan=1 - Windo<br>nyebaran Po | ws Internet Explo | rer 💽 🖸          |  |  |
| Kabupater                                                                                                    | Kecamatan                          | Kode Penyakit                          | Nama Per          | ıyakit Jumlah    |  |  |
| Tulang Bawang                                                                                                    | Banjar Baru                        | 1                                      | Kaki gajah        | 2                |  |  |

Gambar 4.18 Halaman Data Penyebaran Penyakit

#### 4.2.19 Halaman Data Dokumen / Admin

Halaman ini merupakan halaman data dokumen yang telah di upload oleh rumah sakit dan di validasi oleh admin Kabupaten, admin sistem disini dapat melakukan edit serta hapus data yang telah di upload dan sebagai landasan pembaharuan mengenai penyebaran penderita penyakit kaki gajah di Provinsi Lampung. Gambar 4.2.19 berikut ini adalah tampilan halaman data dokumen admin.

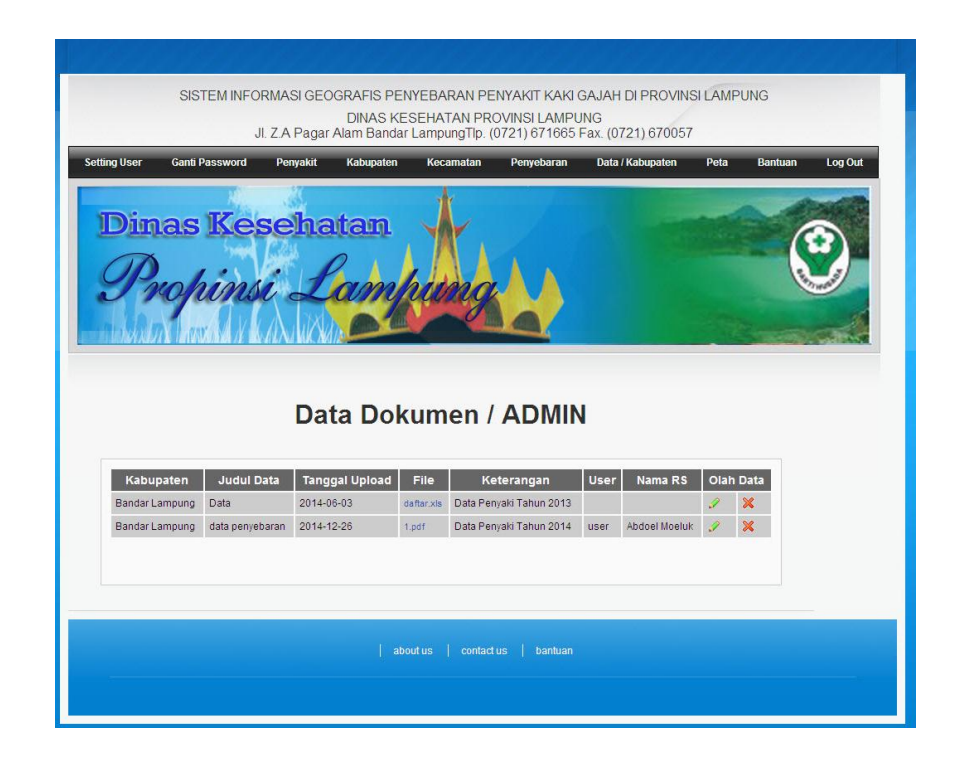

Gambar 4.19 Halaman Data Kabupaten Admin

## 4.2.20 Halaman Peta Admin

Halaman ini merupakan halaman untuk melihat peta penyebaran penderita penyakit kaki gajah di Provinsi Lampung. Pada halaman ini ditampilkan peta penyebarannya beserta grafik per Kabupaten, dan dapat melakukan pencarian berdasarkan Kabupaten dan Kecamatan. Gambar 4.2.20 berikut ini adalah tampilan halaman peta penyebaran penderita penyakit kaki gajah di Provinsi Lampung.

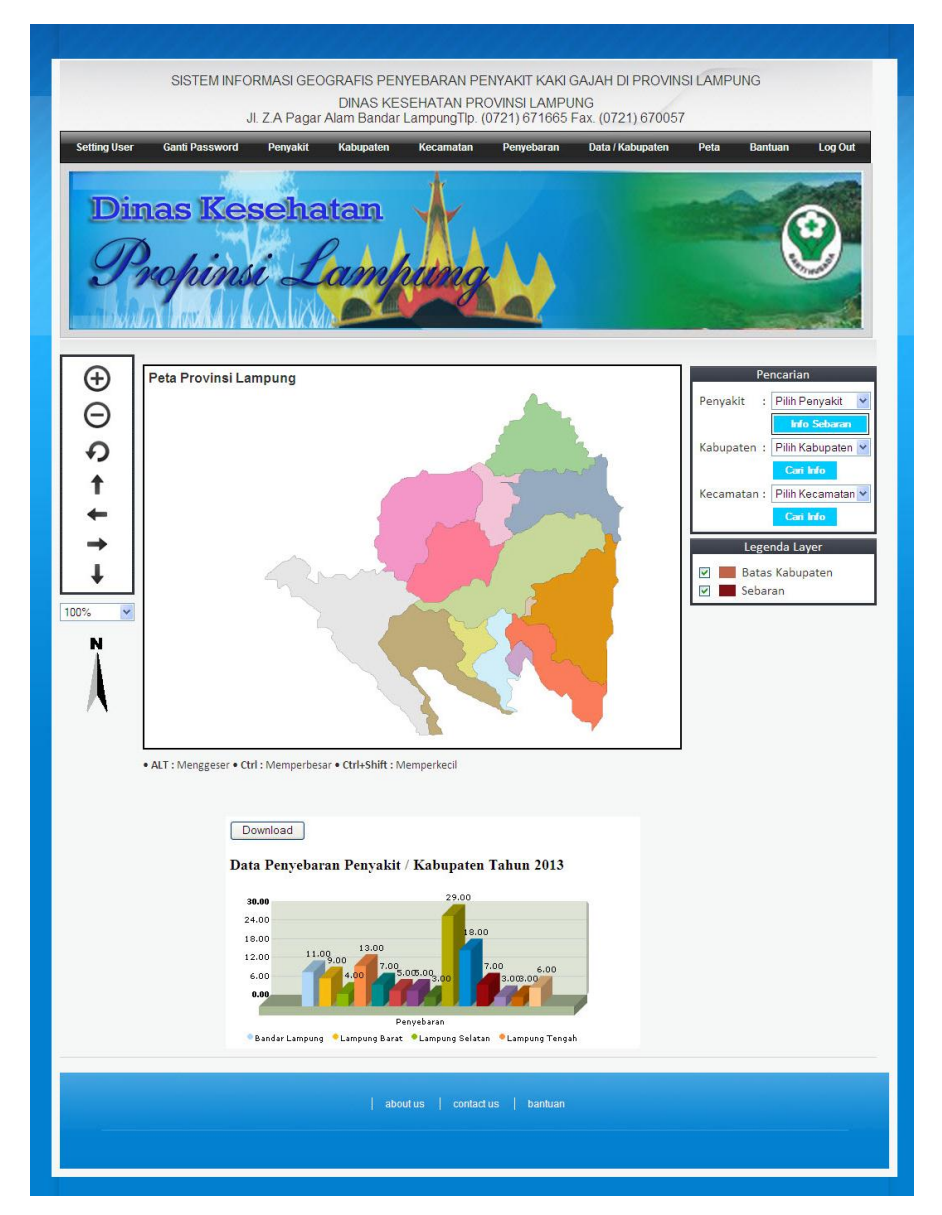

Gambar 4.20 Halaman Peta

## 4.2.21 Halaman Logout

Halaman ini merupakan halaman untuk keluar dari halaman administrator. Gambar 4.2.21 berikut ini adalah tampilan halaman Logout administrator.

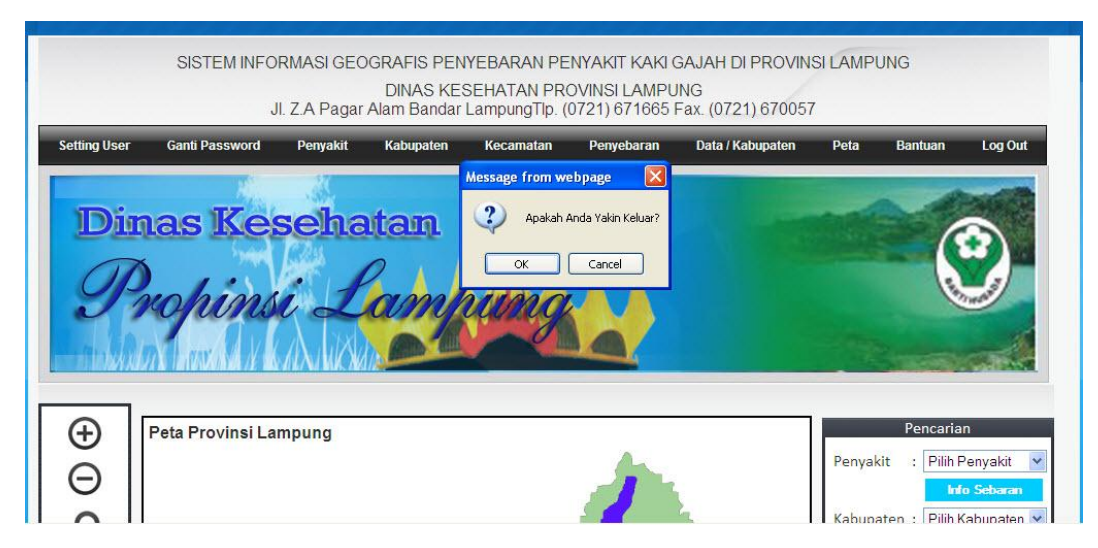

Gambar 4.21 Halaman Logout

#### 4.3 Hasil Pembahasan Program

Sebelum menjalankan *website* pada komputer/PC secara *localhost*, pastikan sudah terinstal software *appserv* atau software web server local. Pada pengujian ini penulis menggunakan software *appserv.5.10*. Untuk menjalankannya hanya dengan menginstal paket setup *appserv* tersebut. Setelah sudah menginstal dan menjalankan paket software *appserv* kemudian coba buka *web browser* lalu ketikan *localhost*. Apabila muncul halaman *appserv* berarti penginstalan sudah sukses. Bila sudah sukses bisa dicoba dengan mengetikan localhost/SIG (catatan : pada uji coba , website terdapat di folder c:/appserv/www/SIG) pada *web browser*.

Perangkat lunak yang diimplementasikan telah sesuai dengan spesifikasi kebutuhan pada bagian analisis dan perancangan. Hal ini dibuktikan dengan keberhasilan masing-masing subsistem melakukan apa yang menjadi spesifikasi seperti telah ditanyakan dibagian hasil pengujian diatas, sehingga proses yang terjadi telah dengan prosedur yang dispesifikasikan.

### 4.4 Testing Pengujian Server

Setelah tahap pembuatan dan pembahasan telah dilakukan maka program perlu diuji. Pada saat melakukan pengujian dengan menggunakan PC dengan local internet dengan alamat <u>http://localhost/SIG</u>. *Server* yang digunakan adalah

*appserv*. Proses berjalan dengan baik, maka semua tampilan dapat diakses dan tidak terdapat kesalahan dalam mengakses setiap halaman *website* yang ada.

## 4.5 Analisis Hasil Uji

Dalam penelitian ini akan menampilkan penyebaran penderita penyakit kaki gajah pada Provinsi Lampung. Perangkat lunak yang diimplementasikan telah sesuai dengan spesifikasi kebutuhan pada bagian analisis dan perancangan. Program berjalan lancar yang dibuktikan dengan keberhasilan masing-masing subsistem melakukan apa yang menjadi spesifikasi seperti pada bagian hasil pengujian diatas.

Untuk program SIG ini direkomendasikan dijalankan pada *browser* Internet Explorer yang telah terinstal *add-on* adobe *svg viewer*. Dalam menjalankan program ini terdapat beberapa kondisi keberhasilan dan kegagalan (kesalahan/*error*) yang dikarenakan sistem tidak berjalan seperti dibawah ini:

1. Kondisi Dalam Proses Login

Dalam proses login terdapat kondisi dimana sistem berhasil berjalan dan sistem terjadi kesalahan. Saat username dan password yang dimasukkan benar dengan yang ada di database, maka muncul keterangan bahwa kondisi berhasil untuk masuk kedalam program. Namun saat user salah memasukkan username atau password, maka muncul keterangan "Username atau Password anda Salah".

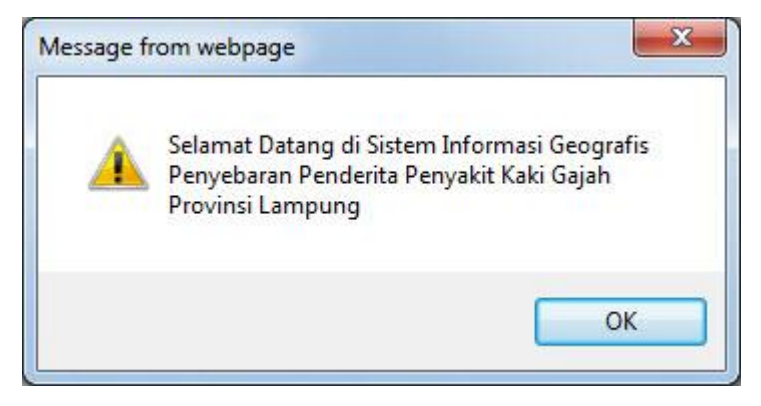

Gambar 4.22 Kondisi Berhasil Saat Login

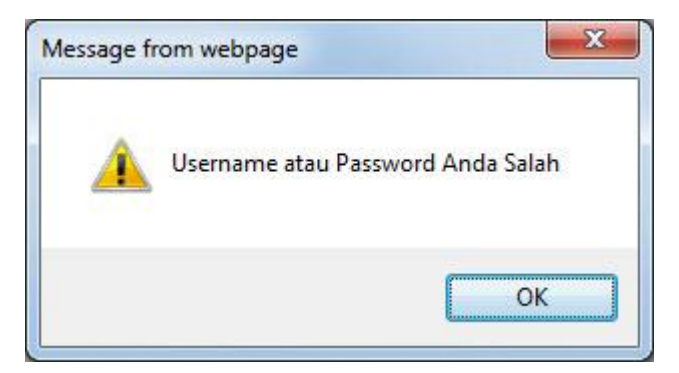

Gambar 4.23 Kesalahan Input Saat Login

## 2. Mendaftarkan Admin Rumah Sakit/Kabupaten

Admin rumah sakit/kabupaten sebagai *super user* yang harus terlebih dahulu didaftarkan oleh admin sistem tersebut. Pada saat mendaftarkan user tersebut diharuskan mengisi form data, dan pada kolom email diwajibkan terdapat simbol "@" dan ".". Contoh memasukkan email yang benar <u>rsbalam@dinkes.com</u>, jika tidak makan sistem akan memberikan keterangan "Masukkan email anda dengan benar".

| Nama Lengkap•    | Bandar Lampung                      |  |  |
|------------------|-------------------------------------|--|--|
| Username*        | Balam                               |  |  |
| Email*           | balam@                              |  |  |
| Password*        | Message from webpage                |  |  |
| Ulangi Password• | 🛕 Masukkan Email Anda dengan Benar! |  |  |
| Hak Akses•       | ОК                                  |  |  |
| Kabupaten        | Bandar Lampung 🗸 🗸                  |  |  |

Gambar 4.23 Daftar User Dengan Kesalahan Input Email

#### 3. Kondisi Dalam Upload Data Admin Rumah Sakit

Sebagai Admin Rumah Sakit yang melakukan unggah data yang dikirimkan kepada Dinkes Kab. dan yang akan diteruskan ke Dinkes Provinsi. Data yang diunggah tersebut lalu akan menjadi informasi kepada Dinas Kesehatan Provinsi yang akan diinput kedalam program SIG tersebut.

| Kabupaten*                  | Bandar Lampung 👻        |  |  |
|-----------------------------|-------------------------|--|--|
| Judul Data•                 | Data Tahun 2011         |  |  |
| Tanggal                     | 04-08-2014              |  |  |
| Keterangan                  | Update date penderita   |  |  |
| File                        | D:\Tugas Akhir\Skri     |  |  |
| (*) Wajib diisi             |                         |  |  |
|                             | Reset Simpan            |  |  |
| Data Dokumen /              | Kabupaten / Rumah Sakit |  |  |
|                             |                         |  |  |
| n Judul Data Tanggal Upload | File Keterangan Olah    |  |  |

Gambar 4.24 Upload Data Admin Rumah Sakit

I

Banyaknya database tidak menjadi penghambat proses data. Suatu kelancaran dalam proses menjalankan program ini dapat dipengaruhi oleh kualitas server yang digunakan. Untuk melakukan maintenance atau perawatan maka *website* ini harus memiliki *server* sendiri karena jika menggunakan *freehosting* akan mengalami kesulitan, contohnya pada waktu membuka *website* akan membutuhkan waktu yang lama karena *server* tidak mendukung program yang dibuat. Dalam memiliki web hosting harus dipertimbangkan kapasitas yang disediakan bahasa pemrograman yang dapat mendukung *script PHP* dan *MySQL* serta mendukung *software* yang digunakan dan biaya untuk mendapatkan hosting tersebut.